# ESR6650

# 3G Wireless Router Ultra Speed

(IEEE 802.11 b/g)

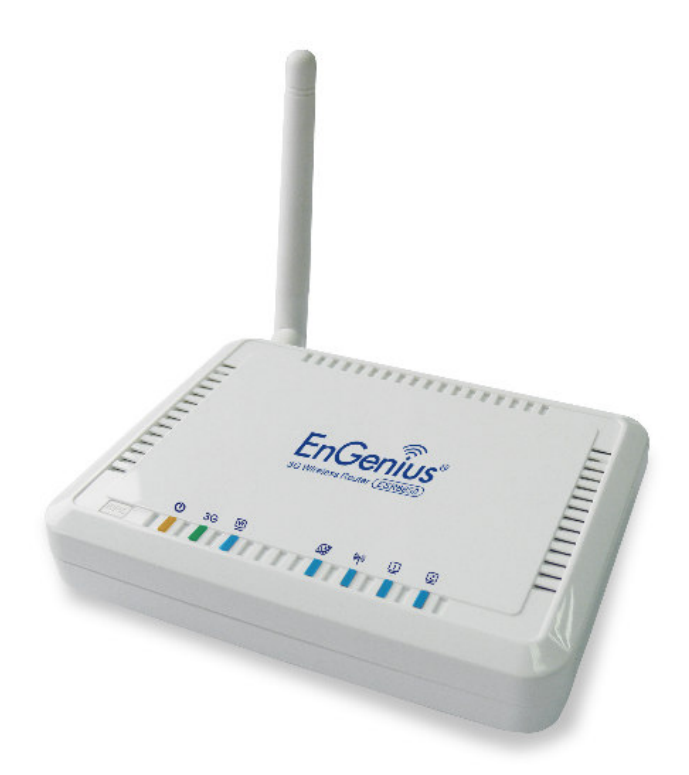

**User Manual** 

# TABLE OF CONTENTS

| 1.       | INTRO                                                                                                    | DUCTION                                                                                                    | 1  |
|----------|----------------------------------------------------------------------------------------------------|----------------------------------------------------------------------------------------------------|----|
|          | 1.1.                                                                                                    | SUMMARY1                                                                                                    |    |
|          | 1.2.                                                                                                    | KEY FEATURES                                                                                                    |    |
|          | 1.3.                                                                                                    | PACKAGE CONTENTS                                                                                                    |    |
|          | 1.4.                                                                                                    | PRODUCT LAYOUT                                                                                                    |    |
| 2.       | INSTAL                                                                                                    | LATION                                                                                                    | 6  |
|          | 2.1.                                                                                                    | NETWORK + SYSTEM REQUIREMENTS                                                                                                    |    |
|          | 2.2.                                                                                                    | WALL MOUNTING                                                                                                    |    |
|          | 2.3.                                                                                                    | ESR6650 PLACEMENT                                                                                                    |    |
|          | 2.4.                                                                                                    | SETUP LAN & 3G (WAN)                                                                                                    |    |
|          | 2.5.                                                                                                    | PC NETWORK ADAPTER SETUP (WINDOWS XP)                                                                                                    |    |
|          | 2.6.                                                                                                    | BRING UP ESR6650 11                                                                                                    |    |
| 3.       | SMART                                                                                                    | WIZARD                                                                                                    | 12 |
| 4.       | INITIAI                                                                                                    | - SETUP ESR6650                                                                                                    | 15 |
|          |                                                                                                    |                                                                                                    |    |
| 5.       | AP ROU                                                                                                    | TER MODE                                                                                                    | 17 |
| 5.       | <b>AP ROU</b><br>5.1.                                                                                                    | <b>TER MODE</b>                                                                                                    | 17 |
| 5.       | <b>AP ROU</b><br>5.1.<br>5.2.                                                                                               | TER MODE         17           System         26                                                                                                    | 17 |
| 5.       | <b>AP ROU</b><br>5.1.<br>5.2.<br>5.3.                                                                                       | TER MODE         17           System         17           Wizard         26           INTERNET         27                                                                                                    | 17 |
| 5.       | <b>AP ROU</b><br>5.1.<br>5.2.<br>5.3.<br>5.4.                                                                               | TER MODE         17           System         17           Wizard         26           INTERNET         27           Wireless Settings         33                                                                                                    | 17 |
| 5.       | <b>AP ROU</b><br>5.1.<br>5.2.<br>5.3.<br>5.4.<br>5.5.                                                                       | TER MODE       17         System       17         Wizard       26         INTERNET       27         Wireless Settings       33         Firewall Settings       46                                                                                                    | 17 |
| 5.       | <b>AP ROU</b><br>5.1.<br>5.2.<br>5.3.<br>5.4.<br>5.5.<br>5.6.                                                               | TER MODE       17         System       17         Wizard       26         INTERNET       27         Wireless Settings       33         Firewall Settings       46         Advanced Settings       54                                                                                                    | 17 |
| 5.       | <b>AP ROU</b><br>5.1.<br>5.2.<br>5.3.<br>5.4.<br>5.5.<br>5.6.<br>5.7.                                                       | TER MODESYSTEM17WIZARD26INTERNET27WIRELESS SETTINGS33FIREWALL SETTINGS46ADVANCED SETTINGS54TOOLS SETTINGS66                                                                                                    | 17 |
| 5.       | <b>AP ROU</b><br>5.1.<br>5.2.<br>5.3.<br>5.4.<br>5.5.<br>5.6.<br>5.7.<br><b>REPEA</b>                                       | TER MODESYSTEM17WIZARD26INTERNET27WIRELESS SETTINGS33FIREWALL SETTINGS46ADVANCED SETTINGS54TOOLS SETTINGS66TER MODE66                                                                                                    |    |
| 5.       | <b>AP ROU</b><br>5.1.<br>5.2.<br>5.3.<br>5.4.<br>5.5.<br>5.6.<br>5.7.<br><b>REPEA</b><br>6.1.                               | TER MODE       17         System       17         Wizard       26         INTERNET       27         Wireless Settings       33         Firewall Settings       46         Advanced Settings       54         TOOLS Settings       66         TER MODE       54         System       76                                                                                                    |    |
| 5.       | AP ROU<br>5.1.<br>5.2.<br>5.3.<br>5.4.<br>5.5.<br>5.6.<br>5.7.<br><b>REPEA</b><br>6.1.<br>6.2.                              | TER MODE       17         System       17         Wizard       26         INTERNET       27         Wireless Settings       33         Firewall Settings       33         Firewall Settings       46         Advanced Settings       54         TOOLS Settings       66         TER MODE       54         System       76         Wireless       81                                                                      |    |
| 6.       | AP ROU<br>5.1.<br>5.2.<br>5.3.<br>5.4.<br>5.5.<br>5.6.<br>5.7.<br><b>REPEA</b><br>6.1.<br>6.2.<br>6.3.                      | TER MODE       17         System       17         Wizard       26         INTERNET       27         Wireless Settings       33         Firewall Settings       46         Advanced Settings       54         TOOLS Settings       66         FER MODE       66         System       76         Wireless       81         Tools       84                                                                                  |    |
| 5.<br>6. | AP ROU<br>5.1.<br>5.2.<br>5.3.<br>5.4.<br>5.5.<br>5.6.<br>5.7.<br><b>REPEAT</b><br>6.1.<br>6.2.<br>6.3.<br><b>PPENDIX A</b> | TER MODE       17         System       17         Wizard       26         INTERNET       27         Wireless Settings       33         Firewall Settings       33         Firewall Settings       46         Advanced Settings       54         TOOLS Settings       66         TER MODE       76         System       76         Vireless       81         TOOLS       84         - FCC INTERFERENCE STATEMENT       84 |    |

# Revision History

| Version | Date             | Notes   |
|---------|------------------|---------|
| 1.0     | January 16, 2009 | Initial |
|         |                  |         |

# **1. Introduction** 1.1. Summary

Congratulations on your purchase of ESR6650 3G Wireless Router. ESR6650 is compatible with the most popular 3G standards and 802.11g & 802.11b gadgets. ESR6650 is not only a Wireless Access Point, but also doubles as a 4-port full-duplex Switch that connects your wired-Ethernet devices together at incredible speeds.

At 150Mbps wireless transmission rate, Access Point built into the Router uses advanced MIMO (Multi-Input, Multi-Output) technology to transmit multiple steams of data in a single wireless channel giving you seamless access to multimedia content. Robust RF signal travels farther, eliminates dead spots and extends network range. For data protection and privacy, ESR6650 encodes all wireless transmissions with WEP, WPA, and WPA2 encryption.

With inbuilt DHCP Server & powerful SPI firewall ESR6650 protects your computers against intruders and most known Internet attacks but provides safe VPN pass-through. With incredible speed and QoS function, ESR6650 is ideal for media-centric applications like streaming video, gaming, and VoIP telephony to run multiple media-intense data streams through the network at the same time, with no degradation in performance.

# 1.2. Key Features

| Features                                                                                                    | Advantages                                                                                                    |
|----------------------------------------------------------------------------------------------------|----------------------------------------------------------------------------------------------------|
| 3G Data Card Support                                                                                                    | Allows user to share 3G network<br>among multiple users. It supports<br>WCDMA (HSDPA), CDMA2000 and<br>TD-SCDMA. |
| Incredible Data Rate up to 150Mbps**                                                                                                | Heavy data payloads such as<br>MPEG video streaming                                                              |
| IEEE 802.11b/g Compliant                                                                                                    | Fully Interoperable with IEEE<br>802.11b / IEEE 802.11g compliant<br>devices with legacy protection              |
| Four 10/100 Mbps Fast Switch Ports (Auto-Crossover)                                                                                 | Scalability, extend your network.                                                                                |
| Firewall supports, DMZ, MAC Filter, IP<br>Filter, URL Filter, ICMP Blocking, SPI,<br>Port Mapping, Port Forwarding, Port<br>Trigger | Avoids the attacks of Hackers or<br>Viruses from Internet                                                        |
| Support 802.1x Authenticator, 802.11i<br>(WPA/WPA2, AES), VPN pass-through                                                          | Provide mutual authentication<br>(Client and dynamic encryption<br>keys to enhance security                      |
| WDS (Wireless Distribution System)                                                                                                  | Make wireless AP and Bridge mode<br>simultaneously as a wireless<br>repeater                                     |
| Multiple SSID                                                                                                    | Easy management of users of various groups.                                                                      |

\*\* Theoretical wireless signal rate based on IEEE standard of 802.11a, b, g, n chipset used. Actual throughput may vary. Network conditions and environmental factors lower actual throughput rate. All specifications are subject to change without notice.

# 1.3. Package Contents

Open the package carefully, and make sure that none of the items listed below are missing. Do not discard the packing materials, in case of return; the unit must be shipped back in its original package.

- 1. SOHO Router
- 2. 100V or 240V Power Adapter
- 3. 2dBi 2.4GHz SMA Upgradable Antennas x 1 pcs
- 4. Quick Install Guide
- 5. CAT 5 UTP Cable
- 6. CD (User's Manual)

# 1.4. Product Layout

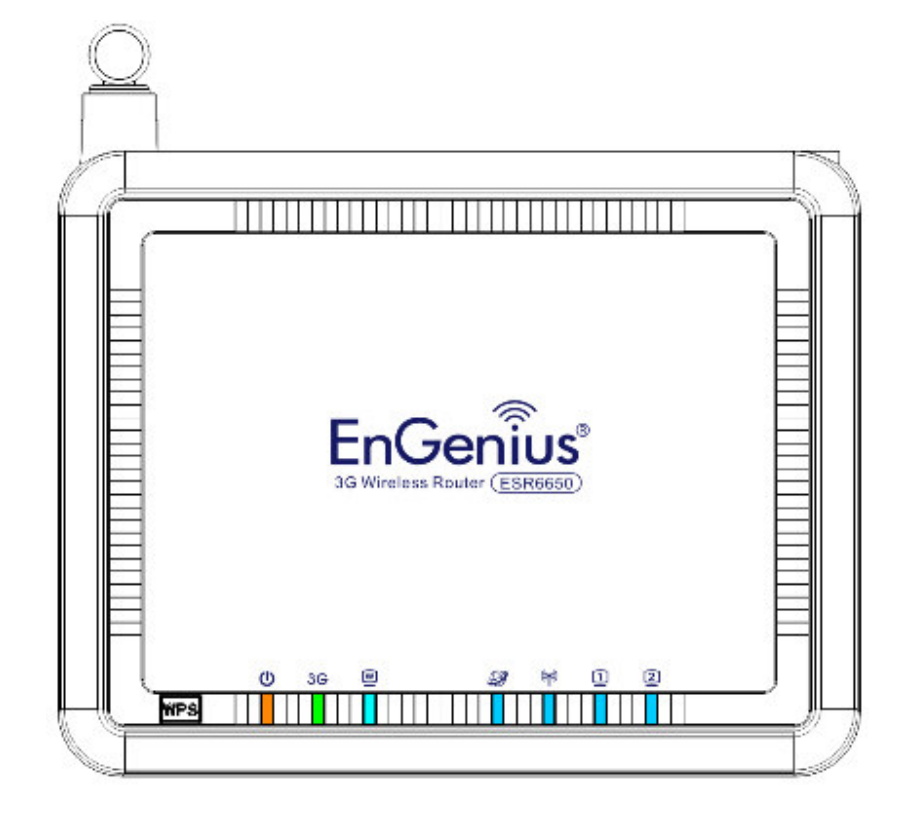

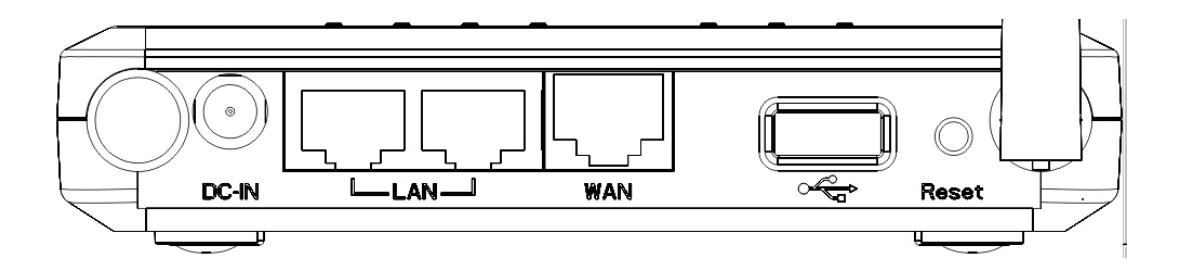

| LED      | Description                            |
|----------|----------------------------------------|
| Power    | 1 (On-> red Test/reset default->blink) |
| 3G       | 1 (Link-> green on, traffic->blink)    |
| WAN      | 1 (Link-> blue on, traffic->blink)     |
| Internet | 1 (Link-> blue on, traffic->blink)     |
| WLAN     | 1 (Link-> blue on, traffic->blink)     |
| LAN1     | 1 (Link-> blue on, traffic->blink)     |

| Interface | Description                               |
|-----------|-------------------------------------------|
| Reset     | Push this button to restart the system    |
|           | Press this button and hold for 10 seconds |
|           | to reset to default.                      |
| WPS       | Push this button once to start WPS.       |
| DC IN     | Power connector, connects to DC 12V       |
|           | Power Adapter                             |
| LAN1 & 2  | Local Area Network (LAN) ports 1 and 2    |
| USB       | USB socket for 3G data card               |
| WAN       | WAN port for ADSL / Cable Modem           |

# **2. Installation** 2.1. Network + System Requirements

To begin using the ESR6650, make sure you meet the following as minimum requirements:

- > PC/Notebook.
- > Operating System Microsoft Windows 98SE/ME/XP/2000/VISTA
- > 1 Free Ethernet port.
- ➤ WiFi card/USB dongle (802.11b/g/n) optional.
- Internet
  - o 3G data card or
  - $\circ~$  ADSL or Cable modem with an Ethernet port (RJ-45).
- > PC with a Web-Browser (Internet Explorer, Safari, Firefox, Opera etc.)
- > Few Ethernet compatible CAT5 cables.

# 2.2. Wall Mounting

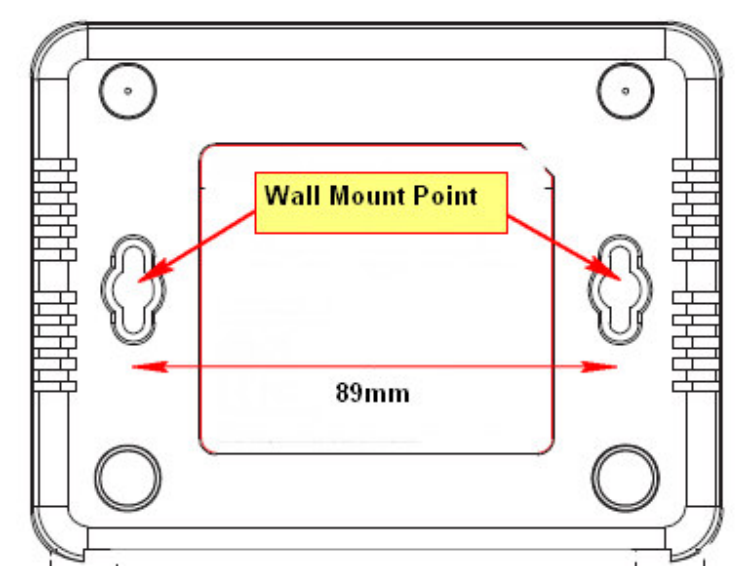

You can mount the device on the wall. There are two mounting points on the bottom of the device. Please find a proper spot where two nails can be applied. The distance between the two nails is 89mm. Finally, carefully mount the device onto the wall and make sure the nails are firmly locked on the mount points.

#### 2.3. ESR6650 Placement

You can place ESR6650 on a desk or other flat surface, or you can mount it on a wall. For optimal performance, place your Wireless Router in the center of your office (or your home) in a location that is away from any potential source of interference, such as a metal wall or microwave oven. This location must be close to a power connection and your ADSL/Cable modem. If the antennas are not positioned correctly, performance loss can occur.

# 2.4. Setup LAN & 3G (WAN)

LAN connection:

Connect Ethernet cable between your PC/Notebook LAN port & one of the 2 available LAN ports on ESR6650.

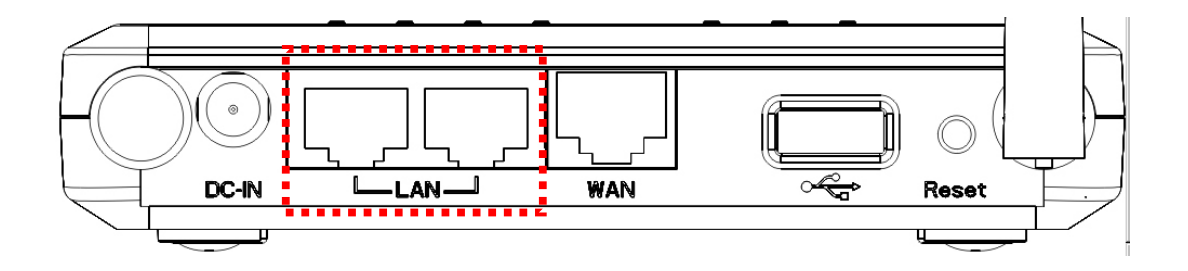

3G connection:

Plug-in your 3G data card into USB port if you would like to access Internet through 3G network.

Contact your ISP if you have any questions concerning the access account and password.

ADSL (Cable Modem):

Connect Ethernet cable between WAN ports of your ADSL/CABLE modem & WAN port of ESR6650. Make sure your ADSL/CABLE modem is working well.

Contact your ISP if you have any questions concerning the access account and password.

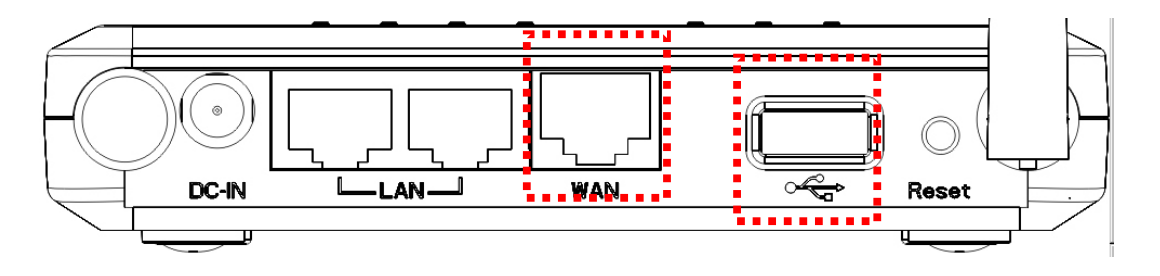

# 2.5. PC Network Adapter setup (Windows XP)

• Enter [Start Menu] → select [Control panel] → select [Network].

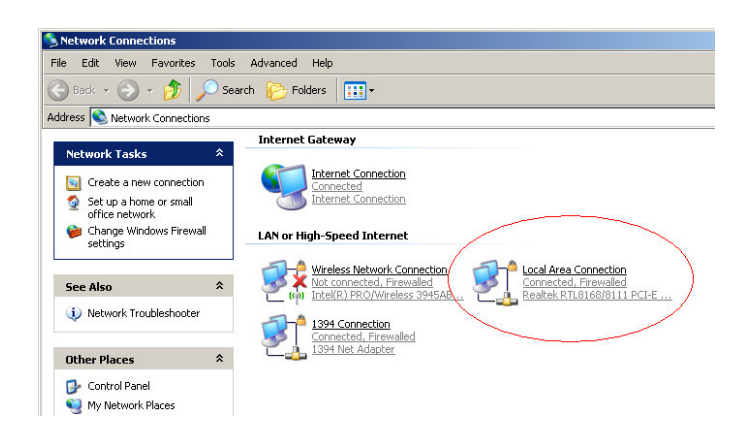

• Select [Local Area Connection]) icon=>select [properties]

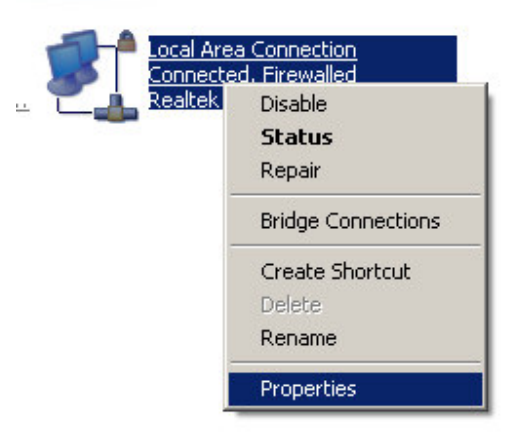

• Select [Internet Protocol (TCP/IP)] =>Click [Properties].

| 🚣 Local Area Connection Propert                                                                                                    | ies                                                                           | <u>?</u> ×                        |  |  |
|----------------------------------------------------------------------------------------------------|-------------------------------------------------------------------------------|-----------------------------------|--|--|
| General Authentication Advanced                                                                                                    | 1                                                                             |                                   |  |  |
| Connect using:                                                                                                    |                                                                               |                                   |  |  |
| Bealtek RTL8168/8111 PCI-                                                                                                    | E Gigabi <u>C</u> o                                                           | onfigure                          |  |  |
| This connection uses the following i                                                                                                    | tems:                                                                         |                                   |  |  |
| Tom Network Monitor Driver     Tom Microsoft TCP/IP version 6     Tom Internet Protocol (TCP/IP)                                                                                                    |                                                                               |                                   |  |  |
| •                                                                                                    |                                                                               |                                   |  |  |
| I <u>n</u> stall                                                                                                    | all Pr                                                                        | operties                          |  |  |
| Description<br>Transmission Control Protocol/Int<br>wide area network protocol that p<br>across diverse interconnected ne                                                                                                    | ernet Protocol. The<br>rovides communic<br>tworks.                            | e default<br>ation                |  |  |
| <ul> <li>Show icon in notification area when connected</li> <li>Notify me when this connection has limited or no connectivity</li> </ul>                                                                                                    |                                                                               |                                   |  |  |
|                                                                                                    | <u>пк</u> (                                                                   | Cancel                            |  |  |
|                                                                                                    |                                                                               | Cancer                            |  |  |
|                                                                                                    |                                                                               |                                   |  |  |
| Internet Protocol (TCP/IP) Proper                                                                                                    | ties                                                                          | ? 🛛                               |  |  |
| Internet Protocol (TCP/IP) Proper                                                                                                    | ties                                                                          | ? 🗙                               |  |  |
| Internet Protocol (TCP/IP) Proper<br>General Alternate Configuration<br>You can get IP settings assigned autom<br>this capability. Otherwise, you need to as<br>the appropriate IP settings.                                                                                                    | ties<br>atically if your network adm                                          | k supports                        |  |  |
| Internet Protocol (TCP/IP) Proper<br>General Alternate Configuration<br>You can get IP settings assigned autom<br>this capability. Otherwise, you need to a<br>the appropriate IP settings.                                                                                                    | ties<br>atically if your network<br>sk your network adm<br>)a                 | k supports                        |  |  |
| Internet Protocol (TCP/IP) Proper<br>General Alternate Configuration<br>You can get IP settings assigned autom<br>this capability. Otherwise, you need to a<br>the appropriate IP settings.                                                                                                    | ties<br>atically if your network<br>sk your network adm                       | k supports<br>inistrator for      |  |  |
| Internet Protocol (TCP/IP) Proper<br>General Alternate Configuration<br>You can get IP settings assigned automutis capability. Otherwise, you need to as<br>the appropriate IP settings.<br>Obtain an IP address automatically<br>Use the following IP address:<br>IP address:                                                                                                    | ties<br>atically if your network<br>sk your network adm<br>)a                 | k supports<br>inistrator for      |  |  |
| Internet Protocol (TCP/IP) Proper<br>General Alternate Configuration<br>You can get IP settings assigned autom<br>this capability. Otherwise, you need to a<br>the appropriate IP settings.<br>Obtain an IP address automatically<br>Use the following IP address:<br>IP address:<br>Subnet mask:                                                                                                    | ties<br>atically if your network<br>sk your network adm<br>)a                 | k supports<br>inistrator for      |  |  |
| Internet Protocol (TCP/IP) Proper<br>General Alternate Configuration<br>You can get IP settings assigned autom<br>this capability. Otherwise, you need to a<br>the appropriate IP settings.<br>Obtain an IP address automatically<br>Use the following IP address:<br>IP address:<br>Subnet mask:<br>Default gateway:                                                                                                    | ties<br>atically if your network adm<br>)a                                    | k supports                        |  |  |
| Internet Protocol (TCP/IP) Proper<br>General Alternate Configuration<br>You can get IP settings assigned autom<br>this capability. Otherwise, you need to a<br>the appropriate IP settings.<br>Obtain an IP address automatically<br>Ouse the following IP address:<br>IP address:<br>Subnet mask:<br>Default gateway:<br>Obtain DNS server address automatically                                                                                                    | ties<br>atically if your network<br>sk your network adm<br>) a<br>atically) a | k supports<br>inistrator for      |  |  |
| Internet Protocol (TCP/IP) Proper<br>General Alternate Configuration<br>You can get IP settings assigned automotive<br>this capability. Otherwise, you need to as<br>the appropriate IP settings.<br>Obtain an IP address automatically<br>Ouse the following IP address:<br>IP address:<br>Subnet mask:<br>Default gateway:<br>Obtain DNS server address automotive<br>Ouse the following DNS server address                                                                                        | ties<br>atically if your network adm<br>)a<br>atically) a<br>esses:           | k supports<br>inistrator for      |  |  |
| Internet Protocol (TCP/IP) Proper<br>General Alternate Configuration<br>You can get IP settings assigned autom<br>this capability. Otherwise, you need to a<br>the appropriate IP settings.<br>Obtain an IP address automatically<br>O Use the following IP address:<br>IP address:<br>Subnet mask:<br>Default gateway:<br>O Use the following DNS server address automatically<br>O Use the following DNS server address automatically<br>Preferred DNS server:                                     | ties<br>atically if your network adm<br>)a<br>atically) a<br>esses:           | k supports<br>inistrator for      |  |  |
| Internet Protocol (TCP/IP) Proper<br>General Alternate Configuration<br>You can get IP settings assigned autom<br>this capability. Otherwise, you need to a<br>the appropriate IP settings.<br>Obtain an IP address automatically<br>Ouse the following IP address:<br>IP address:<br>Subnet mask:<br>Default gateway:<br>Obtain DNS server address automatically<br>Use the following DNS server address<br>Vise the following DNS server address<br>Preferred DNS server:<br>Alternate DNS server: | ties<br>atically if your network adm<br>) a<br>atically a<br>esses:           | k supports<br>inistrator for      |  |  |
| Internet Protocol (TCP/IP) Proper<br>General Alternate Configuration<br>You can get IP settings assigned automotive<br>this capability. Otherwise, you need to as<br>the appropriate IP settings.<br>Obtain an IP address automatically<br>Ouse the following IP address:<br>IP address:<br>Subnet mask:<br>Default gateway:<br>Ouse the following DNS server address automotive<br>Preferred DNS server:<br>Alternate DNS server:                                                                   | ties<br>atically if your network adm<br>)a<br>atically) a<br>esses:           | k supports<br>inistrator for<br>b |  |  |

• Select the [General] tab.

ESR6650 supports [DHCP] function, please select both [Obtain an IP address automatically] and [Obtain DNS server address automatically].

# 2.6. Bring up ESR6650

Connect the supplied power-adapter to the power inlet port and connect it to a wall outlet. Then, ESR6650 automatically enters the self-test phase. During self-test phase, Power LED will blink briefly, and then will be lit continuously to indicate that this product is in normal operation.

# 3. Smart Wizard

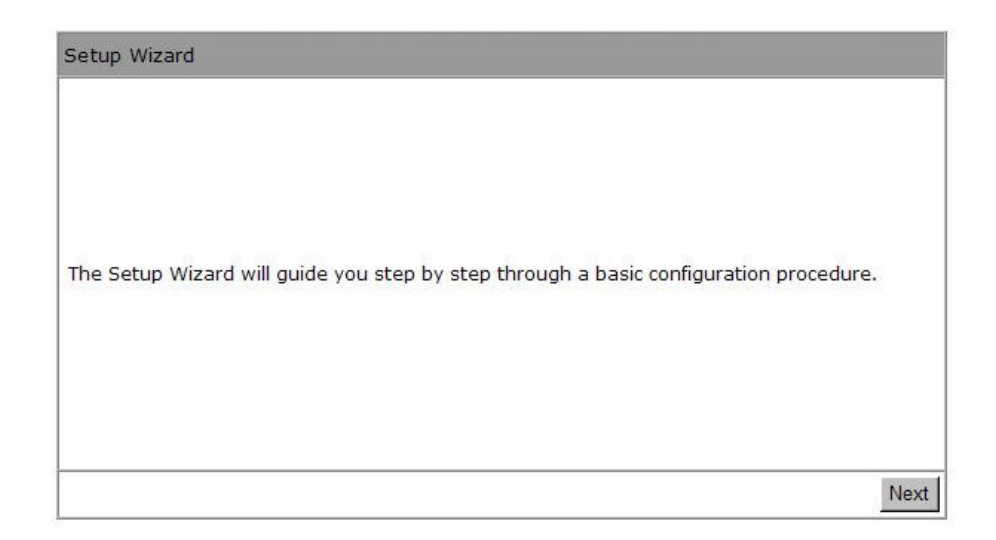

Click **<Next>** to enter mode selection.

Select the mode that ESR6650 is going to be and set its configurations. **AP Repeater mode** does not enable WAN interface, Setup Wizard will skip WAN Configuration.

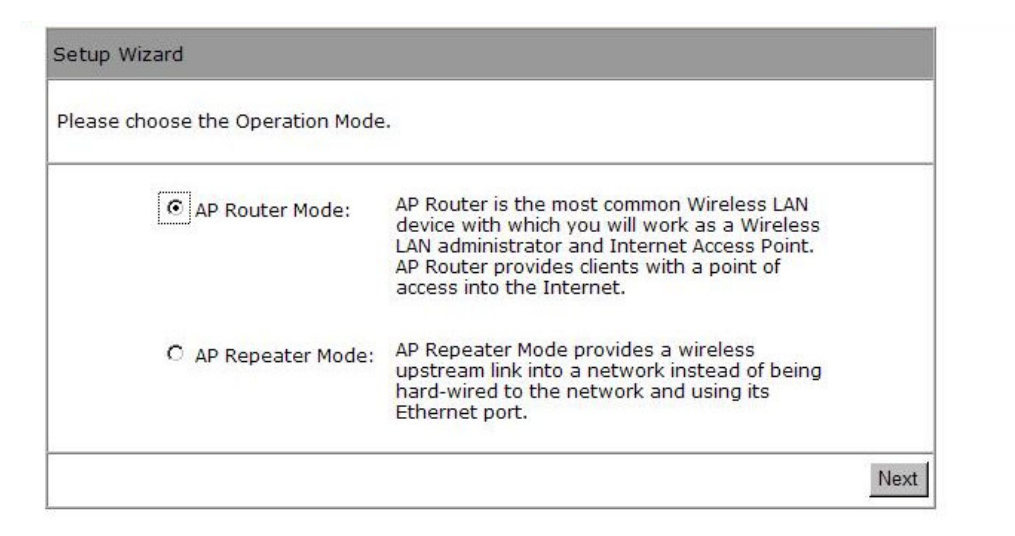

Click <Next> to automatically detect your Internet Network settings.

You could choose your service type or select Others to setup WAN configurations manually.

| leasa choose ( | our service ty | pe or select Others to | o setup WAN configurations manually.                                                                                                    |
|----------------|----------------|------------------------|----------------------------------------------------------------------------------------------------|
|                | No.            | Service                | Description                                                                                                    |
| c              | 1.             | DHCP                   | DHCP is used when your Modem i<br>controling your internet connectio<br>the Username & Password is stor<br>on the Modem.                                          |
| с              | 2.             | PPPoE                  | PPPoE is used when your modem<br>set in Bridge Mode and your Rout<br>is used to control the internet<br>connection. IE: router houses ISP<br>Username & Password. |
| e              | 3.             | Others                 |                                                                                                    |

Smart Wizard has detected DHCP client. Configure the host name and MAC address of

ESR6650. Click Next to proceed.

| t a sin Makka da | Durania ID Addage  |  |
|------------------|--------------------|--|
| Login Method:    | Dynamic IP Address |  |
| Hostname :       |                    |  |
| Mac :            |                    |  |
|                  | Clone MAC Address  |  |
|                  |                    |  |

Smart Wizard has finished setting up WAN Configuration. Click <Next> to proceed.

| Lowest                       |                                  |             | Highest |
|------------------------------|----------------------------------|-------------|---------|
| Encryption m                 | ethod: None                      |             |         |
| Authenticati<br>Please input | on Type: None<br>SSID in the fol | lowing box. |         |
|                              |                                  |             |         |
|                              |                                  |             |         |
|                              |                                  |             |         |
|                              |                                  |             |         |
| SSID :                       | EnGenius                         | CCDD10      |         |

Enter the name for your wireless network (SSID) and security key

Click **<Next>** to proceed

| System Configuration:<br>Operation Mode : | AP Router      |
|-------------------------------------------|----------------|
| WAN Configuration:                        |                |
| Connection Type :                         | Dynamic IP     |
| WLAN Configuration :                      |                |
| SSID :                                    | EnGeniusCCDD10 |
| Security :                                | Disabled       |
| TATE AND REPORT                           |                |

To apply the entire configuration, click **<Reboot>**.

#### NOTE:

After Wireless settings are applied, you need to connect from your WLAN client with the security settings you just finished configuring. Remember the type of security & security key.

# 4. Initial Setup ESR6650

ESR6650 uses web-interface for configuration to be accessed through your web browser, such as Internet Explorer or Firefox.

## - LOGIN Procedure

- 1. OPEN your browser (e.g. Internet Explorer).
- 2. Type <u>http://192.168.0.1</u> in address bar and hit [Enter] button on your keyboard.

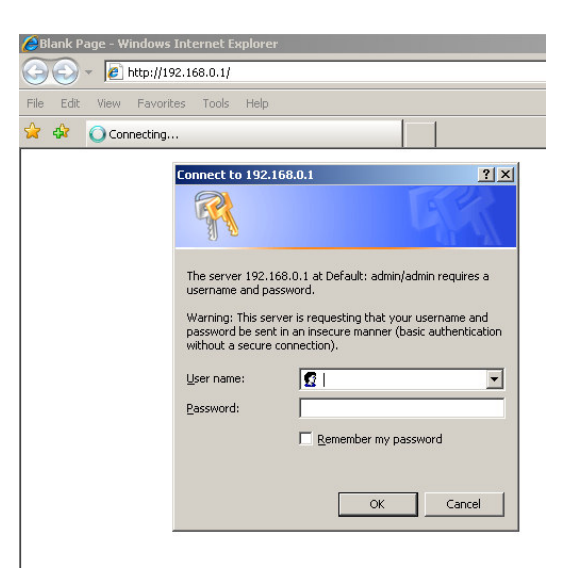

| Connect to 192.1                                                                                  | 68.0.1                                                                                                    | ? ×                                               |
|---------------------------------------------------------------------------------------------------|----------------------------------------------------------------------------------------------------|---------------------------------------------------|
| <b>R</b>                                                                                          |                                                                                                    | A.                                                |
| The server 192.1<br>username and par<br>Warning: This ser<br>password be sent<br>without a secure | 68.0.1 at Default: admin/adn<br>ssword.<br>ver is requesting that your u<br>in an insecure manner (basic<br>connection). | nin requires a<br>sername and<br>c authentication |
| <u>U</u> ser name:                                                                                | 😰 admin                                                                                                    | •                                                 |
| Password:                                                                                         | •••••                                                                                                    |                                                   |
|                                                                                                   | Remember my passw                                                                                                    | vord                                              |
|                                                                                                   | ОК                                                                                                    | Cancel                                            |

- 3. Click **<OK>** to navigate into ESR6650 configuration home page.
- 4. You will see the home page of ESR6650 as follows.

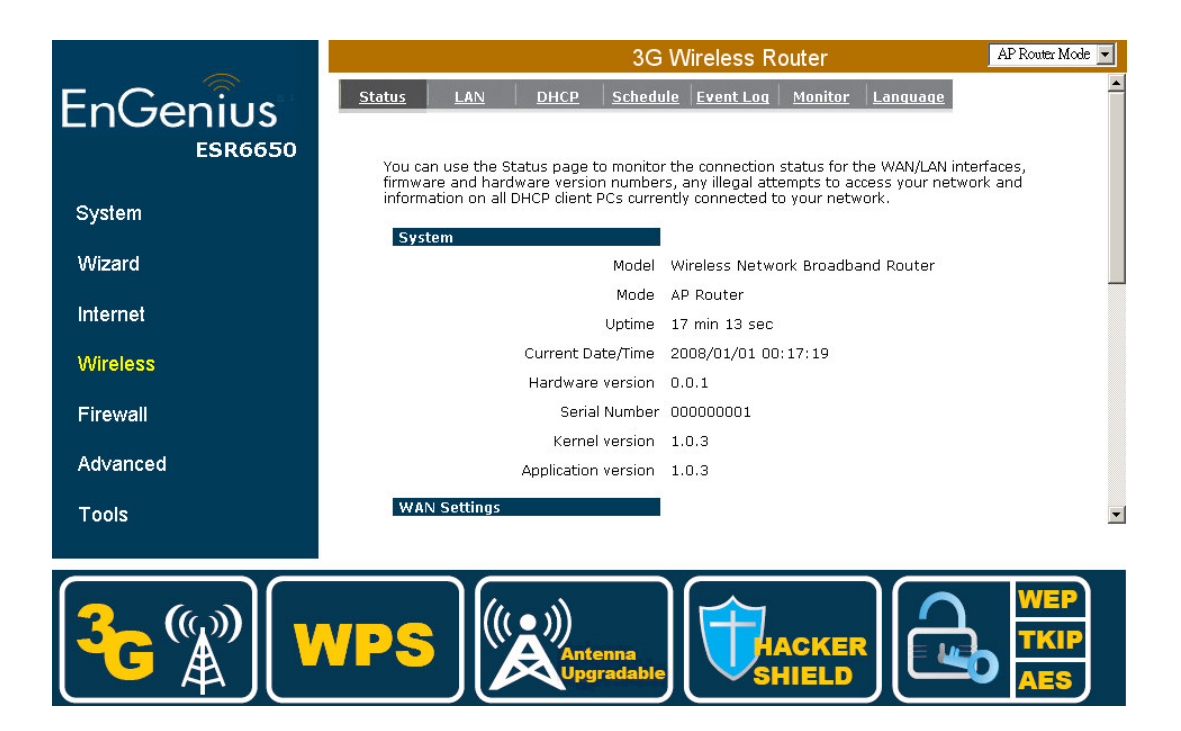

# 5. AP Router Mode

# 5.1. System

### - Status

This page allows you to monitor the current status of your router.

**System:** You can see the Uptime, hardware information, serial number as well as firmware version information.

| System |                     |                     |
|--------|---------------------|---------------------|
|        | Model               | 3G Wireless Router  |
|        | Mode                | AP Router           |
|        | Uptime              | 17 min 13 sec       |
|        | Current Date/Time   | 2009/01/20 00:12:15 |
|        | Hardware version    | 0.0.1               |
|        | Serial Number       | 000000001           |
|        | Kernel version      | 1.0.3               |
|        | Application version | 1.0.3               |

WAN Settings: This section displays whether the WAN port is connected to a Cable/DSL connection. It also displays the router's WAN IP address, Subnet Mask, ISP Gateway, MAC address and the Primary DNS.

| Dynamic IP Address        |
|---------------------------|
| 10.0.174.13               |
| 255.255.254.0             |
| 10.0.175.254              |
| 00:AA:BB:CC:DD:11         |
| 10.0.200.101,10.0.200.102 |
|                           |

LAN Settings: This section displays the Router LAN port's current information. It also shows whether the DHCP Server function is enabled / disabled.

| LAN Settings |             |                   |
|--------------|-------------|-------------------|
|              | IP address  | 192.168.0.1       |
|              | Subnet Mask | 255.255.255.0     |
|              | DHCP Server | Enabled           |
|              | MAC address | 00:AA:BB:CC:DD:10 |

**WLAN Settings:** This section displays the current WLAN configuration settings. Wireless configuration details such as SSID, Security settings, BSSID, Channel number and mode of operation are briefly shown.

| WLAN Settings |          |                   |
|---------------|----------|-------------------|
|               | Channel  | 11                |
| SSID_1        |          |                   |
|               | ESSID    | EnGeniusCCDD10    |
|               | Security | WEP               |
|               | BSSID    | 00:AA:BB:CC:DD:10 |

### - LAN

The LAN Tabs reveals LAN settings which can be altered at will. If you are an entry level user, try accessing a website from your browser. If you can access website without a glitch, just do not change any of these settings.

Click **<Apply>** at the bottom of this screen to save the changed configurations.

| <u>Status</u>             | LAN DHCP Sc                                                          | hedule Event Log Monitor Language                                                                               |
|---------------------------|----------------------------------------------------------------------|----------------------------------------------------------------------------------------------------|
| You ca<br>your L<br>Netwo | an enable the Broadband rou<br>.AN client PCs. The broadbanc<br>ork. | ters DHCP server to dynamically allocate IP Addresses to<br>d router must have an IP Address for the Local Area |
| LAN I                     | P                                                                    |                                                                                                    |
|                           | IP address :<br>IP Subnet Mask :<br>802.1d Spanning Tree :           | 192.168.0.1<br>255.255.255.0<br>Disabled 💌                                                                      |
| DHC                       | P Server                                                             |                                                                                                    |
|                           | DHCP Server :                                                        | Enabled 💌                                                                                                    |
|                           | Lease time :                                                         | Forever                                                                                                    |
|                           | Start IP :                                                           | 192.168.0.100                                                                                                   |
|                           | End IP :                                                             | 192.168.0.200                                                                                                   |
|                           | Domain name :                                                        | es16650                                                                                                    |
|                           |                                                                      | Apply Cancel                                                                                                    |

#### LAN IP

IP address: 192.168.0.1. It is the router's LAN IP address (the "Default Gateway" IP address of your LAN clients). It can be changed based on your own choice.

IP Subnet Mask: 255.255.255.0 Specify a Subnet Mask for your LAN segment.

**802.1d Spanning Tree:** This is disabled by default. If 802.1d Spanning Tree function is enabled, this router will use the spanning tree protocol to prevent network loops.

#### **DHCP Server**

**DHCP Server:** This can enable or disable the Dynamic Pool setting.

Lease time: This is the lease time of each assigned IP address.

Start IP: This is the beginning of the IP pool for DHCP client hosts.

End IP:. This is the end of the IP pool for DHCP client hosts

**Domain name:** The Domain Name for the existing or customized network.

#### - DHCP

View the current LAN clients which are assigned with an IP Address by the DHCP-server. This page shows all DHCP clients (LAN PCs) currently connected to your network. The table shows the assigned IP address, MAC address and expiration time for each DHCP leased client. Use the **<Refresh>** button to update the available information. Hit **<Refresh>** to get the updated table.

You can check "**Enable Static DHCP IP**". It is possible to add more static DHCP IPs. They are listed in the table "**Current Static DHCP Table**". IP address can be deleted at will.

| <u>Status L</u>    | AN DHC                         | P <u>Schedule</u>          | Event Log    | Monitor              | Language  | <u>e</u>     |
|--------------------|--------------------------------|----------------------------|--------------|----------------------|-----------|--------------|
|                    |                                |                            |              |                      |           |              |
| This DHCP          | nt Table :<br>Client Table sho | ows client IP add          | ress assigne | ed by the DHO        | CP Server |              |
| IP ac<br>192.16    | <b>ddress</b><br>58.0.100      | MAC addre<br>00:11:88:22:1 | ss<br>.C:3A  | Expiration<br>Foreve | Time<br>r |              |
| Refresh            |                                |                            |              |                      |           |              |
| You can as         | sign an IP addr                | ess to the specif<br>•     | ic MAC addre | ess                  |           |              |
| Add                | IP address<br>Reset            |                            | MAC          | address              |           |              |
| Current Sta<br>NO. | atic DHCP Table<br>IP ac       | ldress                     |              | MAC addr             | ess       | Select       |
| Delete Selec       | ted Delete All                 | Reset                      |              |                      |           | Apply Cancel |

Click **<Apply>** button to save the changed configuration.

## - Schedule

.

| You car | n use the S         | chedule page             | e to Start/Sto   | op the Servic | es regularly.    | The Schedule w           | vill start |
|---------|---------------------|--------------------------|------------------|---------------|------------------|--------------------------|------------|
| run, wł | nen it get G        | MT Time from             | n Time Serve     | r. Please set | up the Time      | Server correctly         | in Toolb   |
| The se  | rvices will s       | tart at the tir          | me in the foll   | lowing Sched  | ule Table or     | it will stop.            |            |
|         |                     |                          |                  |               |                  |                          |            |
|         |                     |                          |                  |               |                  |                          |            |
| 🗖 En    | abled Sche          | edule Table (            | up to 8)         |               |                  |                          |            |
| En NO.  | abled Sche<br>Descr | edule Table (<br>ription | up to 8)<br>Serv | vice          | Scl              | nedule                   | Select     |
| En NO.  | abled Sche<br>Descr | edule Table (<br>ription | up to 8)<br>Serv | vice          | Sct<br>All TimeN | nedule<br>1on, Tue, Wed, | Select     |

This page allows users to set up schedule function for Firewall and Power Saving

Edit schedule options to allow configuration of firewall and power savings services. Fill in the schedule and select type of service. Click <**Apply**> to keep the settings.

| tus               | LAN                             | <u>DHCP</u>                | <u>Schedule</u>                | <u>Event Loq</u>               | <u>Monitor</u>              | Language                  |
|-------------------|---------------------------------|----------------------------|--------------------------------|--------------------------------|-----------------------------|---------------------------|
| You ca<br>the tin | n use the So<br>ne in the follo | chedule pag<br>owing Scheo | e to Start/St<br>dule Table or | op the Servic<br>it will stop. | es reg <mark>ula</mark> rly | . The services will start |
| Sche              | dule Descri                     | ption :                    | schedule 02                    |                                |                             |                           |
| Serv              | ice :                           |                            | 🗆 Firewall                     | 🗖 Power Sa                     | iving                       |                           |
| Days              |                                 |                            | Every Da                       | y<br>'ue 🗖 Wed 🛙               | 🛛 Thu 🗖 🛛 Fr                | i 🗖 Sat 🗖 Sun             |
| Time              | of day :                        |                            | From 0                         | use 24-hour c<br>: 0           | lock)<br>то 0               | : 0                       |
| 2                 |                                 |                            |                                |                                |                             | Apply Car                 |

The schedule table lists the pre-schedule service-runs. You can select any of the schedule record using the check box.

| <u>atus</u>                | LAN                                                | DHCP                                            | Schedule                                        | Event Log                                     | Monitor                                      | Language                                              |                          |
|----------------------------|----------------------------------------------------|-------------------------------------------------|-------------------------------------------------|-----------------------------------------------|----------------------------------------------|-------------------------------------------------------|--------------------------|
| You ca<br>run, w<br>The se | an use the So<br>/hen it get Go<br>ervices will st | chedule page<br>MT Time from<br>tart at the tin | e to Start/Sto<br>Time Server<br>me in the foll | op the Servic<br>r. Please set<br>owing Sched | es regularly.<br>up the Time<br>ule Table or | . The Schedule v<br>Server correctly<br>it will stop. | vill start<br>/ in Toolb |
| NO.                        | Descr                                              | iption                                          | Serv                                            | vice                                          | Sch                                          | hedule                                                | Select                   |
| 1                          | sched                                              | ule 01                                          | Firev                                           | vall                                          | All TimeM<br>Thu, Fri                        | Ion, Tue, Wed,<br>i, Sat, Sun                         |                          |
| 2                          | schedu                                             | ule 02                                          | Power S                                         | Saving <sup>4</sup>                           | All TimeN<br>Thu, Fri                        | Ion, Tue, Wed,<br>i, Sat, Sun                         |                          |
| 3                          | sched                                              | ule 03                                          | Pow<br>Saving+l                                 | /er /<br>Firewall                             | All TimeN<br>Thu, Fri                        | Ion, Tue, Wed,<br>i, Sat, Sun                         |                          |
| Add                        | Edit                                               | Delete Select                                   | ted De                                          | elete All                                     |                                              |                                                       |                          |
|                            |                                                    |                                                 |                                                 |                                               |                                              | Appl                                                  | V Can                    |

## - Event Log

Save

Clear

Refresh

View operation event log. This page shows the current system log of the Router. It displays any event occurred after system start up. At the bottom of the page, the system log can be saved **<Save>** to a local file for further processing or the system log can be cleared **<Clear>** or it can be refreshed **<Refresh>** to get the most updated information. When the system is powered down, the system log will be cleared if not saved to a local file.

| <u>Status LAN DHCP Schedul</u> | <u>Event Log</u> <u>Monitor</u> Language |
|--------------------------------|------------------------------------------|
|--------------------------------|------------------------------------------|

View the system operation information.

| day | 1 | 00:02:16 | [SYSTEM]: | WAN, | Automatic Detection                  |   |
|-----|---|----------|-----------|------|--------------------------------------|---|
| day | 1 | 00:00:54 | [SYSTEM]: | DHCP | Server, Sending ACK of 192.168.0.100 |   |
| day | 1 | 00:00:51 | [SYSTEM]: | DHCP | Server, Sending ACK of 192.168.0.100 |   |
| day | 1 | 00:00:18 | [SYSTEM]: | WAN, | No PHY Link                          |   |
| day | 1 | 00:00:18 | [SYSTEM]: | WAN, | start DHCP mode                      |   |
| day | 1 | 00:00:17 | [SYSTEM]: | WAN, | stop DHCP mode                       |   |
| day | 1 | 00:00:16 | [SYSTEM]: | WAN, | stop DHCP mode                       |   |
| day | 1 | 00:00:15 | [SYSTEM]: | HTTP | , start                              |   |
| day | 1 | 00:00:14 | [SYSTEM]: | NET, | start Firewall                       |   |
| day | 1 | 00:00:14 | [SYSTEM]: | NET, | start NAT                            | - |
| -   |   |          |           |      |                                      |   |

#### - Monitor

Show histogram for network connection on WAN, LAN & WLAN. Auto refresh keeps information updated frequently.

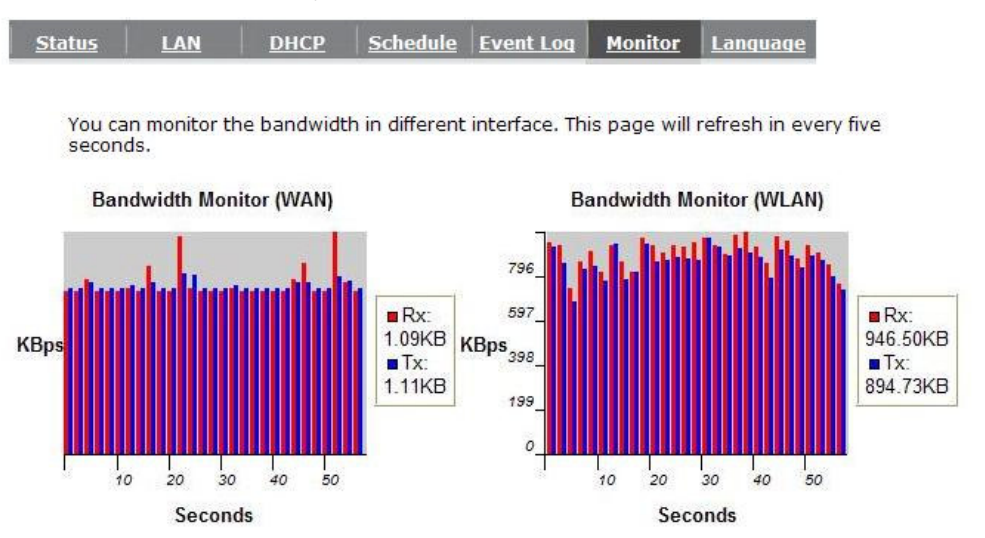

#### - Language

This Wireless Router support multiple language of web pages, You could select your native language here.

| <u>Status</u> | LAN           | <u>DHCP</u> | <u>Schedule</u> | <u>Event Loq</u> | <u>Monitor</u> | <u>Lanquaqe</u> |
|---------------|---------------|-------------|-----------------|------------------|----------------|-----------------|
|               |               |             |                 |                  |                |                 |
| You ca        | n select othe | er language | in this page.   |                  |                |                 |

| Multiple Language : | Choose your language 🔽 🔻 |
|---------------------|--------------------------|
|                     | Choose your language     |
|                     | English                  |
|                     |                          |

## 5.2. Wizard

Click **Wizard** to configure the Router. Setup wizard will now be displayed; check that the modem is connected and click **<Next>**. The details please refer to **Smart Wizard <Page 13>**.

|                                    | 3G Wireless Router                                                                    | AP Router Mode 💌 |
|------------------------------------|---------------------------------------------------------------------------------------|------------------|
| EnGenius                           | Setup Wizard                                                                          |                  |
| ESR6650                            |                                                                                       |                  |
| System                             |                                                                                       |                  |
| Wizard                             | The Setup Wizard will guide you step by step through a basic configuration procedure. |                  |
| Internet                           |                                                                                       |                  |
| Wireless                           |                                                                                       |                  |
| Firewall                           | N                                                                                     | ext              |
| Advanced                           |                                                                                       |                  |
| Tools                              |                                                                                       |                  |
|                                    |                                                                                       | WEP              |
| <mark>3∼</mark> (‰) <mark>∨</mark> |                                                                                       | ТКІР             |
|                                    |                                                                                       | AES              |

# 5.3. INTERNET

ESR6650 supports both 3G and ADSL for Internet access. Please note that 3G (USB interface) network by default is the preferred Internet option. Therefore, in case you have both 3G and ADSL connection setup, ESR6650 will automatically use 3G for Internet access.

Please note that inserting 3G data card will switch off ADSL connection immediately. If you prefer to use ADSL for Internet access, do not insert 3G data card into the USB socket.

Your 3G data card may take more than 20 seconds to initiate and respond to ESR6650. Please be patient and pay attention to the 3G LED on the top panel. Green Light on 3G LED signifies that your 3G card is ready.

#### - Status

This page shows the current Internet connection type and status

| <u>Status</u> | Dynamic IP | <u>Static IP</u> | <u>PPPOE</u> | <u>РРТР</u> | <u>3G</u> |
|---------------|------------|------------------|--------------|-------------|-----------|
|---------------|------------|------------------|--------------|-------------|-----------|

View the current internet connection status and related information.

| WAN Settings |                    |                         |
|--------------|--------------------|-------------------------|
|              | Attain IP Protocol | PPPoE                   |
|              | IP address         | 118.161.71.133          |
|              | Subnet Mask        | 255.255.255.255         |
|              | Default Gateway    | 118.161.64.254          |
|              | MAC address        | 00:AA:BB:CC:11:03       |
|              | Primary DNS        | 168.95.192.1,168.95.1.1 |
|              |                    | Connect Disconnect      |

# - Dynamic IP

Use the MAC address when registering for Internet service, and do not change it unless required by your ISP. If your ISP used the MAC address of the Ethernet card as an identifier, connect only the PC with the registered MAC address to the Router and click the **<Clone MAC Address>** button. This will replace the current MAC address with the already registered Ethernet card MAC address.

| <u>Status</u> Dyna | mic IP    | <u>Static IP</u> | PPPOE      | <u>РРТР</u> | <u>3G</u>  |          |       |        |
|--------------------|-----------|------------------|------------|-------------|------------|----------|-------|--------|
| You can se         | ect the 1 | vpe of the       | account vo | u have with | vour ISP p | rovider. |       |        |
| Hostoama           |           | -, · - · · -     |            |             | ,          |          |       |        |
| MAC addr           | ess:      |                  |            | 00000       | Clo        | ne MAC   | 1     |        |
|                    |           |                  | ,          |             |            |          | Apply | Cancel |

Host Name: This is optional.

MAC address: The default value is set to the WAN's physical interface of the Router.

## - Static IP

If your ISP Provider has assigned a fixed IP address, enter the assigned IP address, Subnet mask, Default Gateway IP address, and Primary DNS and Secondary DNS (if available) of your ISP provider.

| <u>Status</u> | <u>Dynamic IP</u> | <u>Static IP</u> | <u>PPPOE</u> | <u>РРТР</u> | <u>3G</u> |
|---------------|-------------------|------------------|--------------|-------------|-----------|
|---------------|-------------------|------------------|--------------|-------------|-----------|

You can select the type of the account you have with your ISP provider.

| IP address:       | 174.123.80.90   |
|-------------------|-----------------|
| IP Subnet Mask :  | 255.255.255.255 |
| Default Gateway : | 172.123.80.254  |
| Primary DNS :     | 174.123.80.1    |
| Secundary DNS :   |                 |

Apply Cancel

### - Point-to-Point over Ethernet Protocol (PPPoE)

| <u>Status</u> <u>Dynamic IP</u> <u>Static IP</u> | PPPOE PPTP <u>3G</u>                   |
|--------------------------------------------------|----------------------------------------|
|                                                  |                                        |
| You can select the type of the acc               | count you have with your ISP provider. |
| Login :                                          | loginTest                              |
| Password :                                       |                                        |
| Service Name                                     |                                        |
| MTU :                                            | 1492 (512<=MTU Value<=1492)            |
| Authentication type :                            | Auto 💌                                 |
| Туре :                                           | Keep Connection                        |
| Idle Timeout :                                   | 10 (1-1000 Minutes)                    |
|                                                  | Apply Cancel                           |

Login / Password: Enter the PPPoE username and password assigned by your ISP Provider.

Service Name: This is normally optional.

Maximum Transmission Unit (MTU): This is the maximum size of the packets.

- **Type:** Enable the **Automatic Connection** option to automatically re-establish the connection when an application attempts to access the Internet again.
- Idle Timeout (available only under Automatic Connection): This is a maximum period of time for which the Internet connection is maintained during inactivity. If the connection is inactive for longer than the Maximum Idle Time, it will be dropped.

# - Point-to-Point Tunneling Protocol (PPTP)

Status Dynamic IP Static IP PPPOE PPTP

You can select the type of the account you have with your ISP provider.

| WAN Interface Settings : |                             |
|--------------------------|-----------------------------|
| WAN Interface Type :     | Dynamic IP Address 💌        |
| Hostname :               |                             |
| MAC Address:             | 00000000000 Clone Mac       |
| PPTP Settings :          |                             |
| Login :                  | loginTest                   |
| Password :               | *****                       |
| Service IP address :     | 172.123.20.2                |
| ConnectionID :           | 0 (Optional)                |
| MTU :                    | 1400 (512<=MTU Value<=1492) |
| Туре :                   | Keep Connection             |
| Idle Timeout :           | 10 (1-1000 Minutes)         |
|                          | Apply Cancel                |

PPTP allows the secure connection over the Internet by simply dialing in a local point provided by your ISP provider. The following screen allows client PCs to establish a normal PPTP session and provides hassle-free configuration of the PPTP client on each client PC.

Click <Apply> to save configuration and connect to ISP provider.

#### - 3G Network

| <u>Status</u> | Dynamic IP Static IP | PPPOE | <u>РРТР</u> | <u>3G</u> |
|---------------|----------------------|-------|-------------|-----------|
|               |                      |       |             |           |

You can select the type of the account you have with your ISP provider.

| ISP:           | Taiwan 💌 Taiwan Mobile 💌 Select |  |
|----------------|---------------------------------|--|
| APN Code:      | internet                        |  |
| Dial Number:   | *99#                            |  |
| User Name:     |                                 |  |
| Password:      |                                 |  |
| Туре:          | Keep Connection                 |  |
| Idle Timeout : | 10 (1-1000 Minutes)             |  |

Apply Cancel

**ISP:** It shows a list of supported 3G Network Internet Service Provider.

APN Code: Enter APN if ISP requires it.

Dial Number: Enter phone number if ISP requires it.

User Name: Enter 3G network account / username

Password: Enter 3G network account password

Type:

Keep Connection: Keep connection with or without the presence of traffic.

Automatic Connection: Connect when traffic is detected.

Manual Connection: Connect only on user's demand (see status)

Idle Timeout: Disconnect from 3G network if there's no traffic in the specified timeout period.

Note: You may need 3G account detail and configuration pre-requisite from your local ISP.

# 5.4. Wireless Settings

#### - Basic

In basic setting page, you can set wireless Radio, Mode, Band, SSID, and Channel.

| <u>Basic</u>     | Advanced                       | <u>Security</u>                 | <u>Filter</u>                | <u>WPS</u>                   | Client List                  | <u>Policy</u> |                 |
|------------------|--------------------------------|---------------------------------|------------------------------|------------------------------|------------------------------|---------------|-----------------|
|                  |                                |                                 |                              |                              |                              |               |                 |
| This p<br>are us | age allows yo<br>ed for the wi | ou to define 9<br>reless statio | SSID, and Ch<br>ns to connec | annel for th<br>t to the Acc | ne wireless co<br>æss Point. | nnection. Tł  | nese parameters |
|                  | Radio :                        |                                 | ⊙ Enable                     | C Disable                    |                              |               |                 |
|                  |                                |                                 |                              |                              |                              |               |                 |
|                  | Mode :                         |                                 | AP 💌                         |                              |                              |               |                 |
|                  | Band :                         |                                 | 2.4 GHz (B-                  | +G+N) 🔻                      |                              |               |                 |
|                  | Enabled SS                     | (D#:                            | 1 💌                          |                              |                              |               |                 |
|                  | SSID1 :                        |                                 | EnGeniusCC                   | DD10                         |                              |               |                 |
|                  | Auto Chann                     | el :                            | O Enable                     | 🖲 Disable                    | 9                            |               |                 |
|                  | Channel :                      |                                 | 11 💌                         |                              |                              |               |                 |
|                  |                                |                                 |                              |                              |                              |               |                 |

Apply Cancel

- **Radio:** You can turn on/off wireless radio. If wireless Radio is off, you cannot associate with AP through wireless.
- **Mode:** In this device, we support three operation modes which are **AP router** and **AP route with WDS**. If you choose AP Router Mode, you can select AP or WDS function in the drop-down menu.

Band: You can select the wireless standards running on your network environment.

2.4 GHz(B): If all your clients are 802.11b, select this one.

2.4 GHz(N): If all your clients are 802.11n, select this one.

- 2.4 GHz(B+G): Either 802.11b or 802.11g wireless devices are in your environment.
- 2.4 GHz(G): If all your clients are 802.11g, select this one.
- **2.4 GHz(B+G+N):** Either 802.11b, 802.11g, or 802.11n wireless devices are in your environment.

**Enable ESSID:** We support 4 multiple SSIDs in this device. Please select how many SSIDs you would like to use in your network environment.

- **ESSID1~4:** ESSID is the name of your wireless network. It might be a unique name to identify this wireless device in the Wireless LAN. It is case sensitive and up to 32 printable characters. You might change the default ESSID for added security.
- Auto Channel: Device will search all valid channels, then select a cleanest channel and change to this channel if you enable this function. Depend on this function is enabled or not, you will see different items below Auto Channel.
- **Channel:** If Auto Channel is disabled, you should choose a static channel and AP will use this channel to communicate with other clients.
- **Check Channel Time:** If Auto Channel is enabled, you can choose a period from the dropdown menu. AP will change to a clean channel periodically.

#### - WDS with AP Router

Wireless Distribution System, a system that enables the wireless interconnection of access point, allows a wireless network to be extended using multiple APs without a wired backbone to link them. Each WDS AP needs same channel and encryption type settings.

| Filter WPS Client List Policy                       |
|-----------------------------------------------------|
|                                                     |
| SID, and Channel for the wireless connection. These |
|                                                     |
| © Enable   C Disable                                |
| WDS -                                               |
| 2.4 GHz (B+G+N) 💌                                   |
| 1 💌                                                 |
| EnGeniusCCDD10                                      |
| C Enable 💿 Disable                                  |
| 11 💌                                                |
|                                                     |
| 0000000000                                          |
| 0000000000                                          |
| 0000000000                                          |
| Set Security                                        |
|                                                     |

Apply Cancel

MAC address 1~4: Please enter the MAC address(es) of the neighboring APs which participate in WDS. There can be maximum of 4 devices now.

Set Security: WDS Security depends on your AP security settings. Note: it does not support mixed mode such as WPA-PSK/WPA2-PSK Mixed mode.

#### - Advanced

This tab allows you to set the advanced wireless options. You should not change these parameters unless you know what effect the changes will have on the router.

| <u>Basic</u> | <u>Advanced</u> | Security        | <u>Filter</u>  | <u>WPS</u> | Client List     | Policy        |
|--------------|-----------------|-----------------|----------------|------------|-----------------|---------------|
| Basie        | mavancea        | <u>occurrey</u> | <u>I IICOI</u> | <u></u>    | <u>enencesc</u> | <u>r oney</u> |

These settings are only for more technically advanced users who have a sufficient knowledge about wireless LAN. These settings should not be changed unless you know what effect the changes will have on your Broadband router.

| Fragment Threshold : | 2346                | (256-2346)             |
|----------------------|---------------------|------------------------|
| RTS Threshold :      | 2347                | (0-2347)               |
| Beacon Interval :    | 100                 | (20-1024 ms)           |
| DTIM Period :        | 1                   | (1-10)                 |
| Data rate :          | Auto 💌              |                        |
| N Data rate:         | Auto 💌              |                        |
| Channel Bandwidth    | ⊙ Auto 20/          | 40 MHZ C 20 MHZ        |
| Preamble Type :      | O Long Pre          | amble 💿 Short Preamble |
| CTS Protection :     | ⊙ <sub>Auto</sub> O | Always C None          |
| Tx Power :           | 100 % 💌             |                        |

Apply Cancel

Fragment Threshold: This specifies the maximum size of a packet during the fragmentation of data to be transmitted. If you set this value too low, it will result in bad performance.

**RTS Threshold:** When the packet size is smaller than the RTS threshold, the wireless router will not use the RTS/CTS mechanism to send this packet.

**Beacon Interval:** This is the interval of time that this wireless router broadcasts a beacon. A Beacon is used to synchronize the wireless network.

**DTIM Period:** Enter a value between 1 and 255 for the Delivery Traffic Indication Message (DTIM). A DTIM is a countdown informing clients of the next window for listening to broadcast and multicast messages.

- **Data Rate:** The "Data Rate" is the rate that this access point uses to transmit data packets. The access point will use the highest possible selected transmission rate to transmit the data packets.
- N Data Rate: The "Data Rate" is the rate that this access point uses to transmit data packets for N compliant wireless nodes. Highest to lowest data rate can be fixed.

Channel Bandwidth: This is the range of frequencies that will be used.

- **Preamble Type:** The "Long Preamble" can provide better wireless LAN compatibility while the "Short Preamble" can provide better wireless LAN performance.
- **CTS Protection:** It is recommended to enable the protection mechanism. This mechanism can decrease the rate of data collision between 802.11b and 802.11g wireless stations. When the protection mode is enabled, the throughput of the AP will be a little lower due to a lot of frame-network that is transmitted.

#### - Security

This Access Point provides complete wireless LAN security functions, included are WEP, IEEE 802.1x, IEEE 802.1x with WEP, WPA with pre-shared key and WPA with RADIUS. With these security functions, you can prevent your wireless LAN from illegal access. Please make sure your wireless stations use the same security function, and are setup with the same security key.

|                    |                              |                |              | 1               |                       |  |  |
|--------------------|------------------------------|----------------|--------------|-----------------|-----------------------|--|--|
| This page allows y | ou setup the                 | e wireless sec | curity. Turn | on WEP or WF    | A by using Encryption |  |  |
| Keys could preven  | t any <mark>unautr</mark>    | iorized acces  | s to your v  | vireless networ | к.                    |  |  |
| SSID Selec         | ction :                      | EnGe           | niusCCDD1    | 0 🔽             |                       |  |  |
| Broadcast          | Broadcast SSID :             |                | Enable 💌     |                 |                       |  |  |
| WMM :              |                              | Enabl          | e 💌          |                 |                       |  |  |
| Encryption         | :                            | Disab          | le           | •               |                       |  |  |
| 5 m                | Enable 802.1x Authentication |                |              |                 |                       |  |  |

- **ESSID Selection:** This Router support multiple ESSID, you could select and set up the wanted ESSID.
- **Broadcast ESSID:** If you enabled "Broadcast ESSID", every wireless station located within the coverage of this AP can discover this AP easily. If you are building a public wireless network, enabling this feature is recommended. Disabling "Broadcast ESSID" can provide better security.
- **WMM:** Wi-Fi MultiMedia if enabled supports QoS for experiencing better audio, video and voice in applications.
- **Encryption:** When you choose to disable encryption, it is very insecure to operate ESR6650.

#### Enable 802.1x Authentication

IEEE 802.1x is an authentication protocol. Every user must use a valid account to login to this Access Point before accessing the wireless LAN. The authentication is processed by a RADIUS server. This mode only authenticates users by IEEE 802.1x, but it does not encrypt the data during communication.

| SSID Selection :              | EnGeniusCCDD10 |
|-------------------------------|----------------|
| Broadcast SSID :              | Enable 💌       |
| WMM :                         | Enable 💌       |
| Encryption :                  | Disable 💌      |
| Enable 802.1x Authe           | ntication      |
| RADIUS Server IP<br>address : |                |
| RADIUS Server port :          | 1812           |
| RADIUS Server password        | 1:             |
|                               | Apply Cancel   |

#### **WEP Encryption**

When you select 64-bit or 128-bit WEP key, you have to enter WEP keys to encrypt data. You can generate the key by yourself and enter it. You can enter four WEP keys and select one of them as a default key. Then AP can receive any packet encrypted by one of the four keys.

| SSID Selection :      | EnGeniusCCDD10 -                  |
|-----------------------|-----------------------------------|
| Broadcast SSID :      | Enable 💌                          |
| wмм :                 | Enable                            |
| Encryption :          | WEP                               |
| Authentication type : | • Open System C Shared Key C Auto |
| Key Length :          | 64-bit 💌                          |
| Key type :            | ASCII (5 characters)              |
| Default key :         | Key 1                             |
| Encryption Key 1 :    | ****                              |
| Encryption Key 2 :    | ****                              |
| Encryption Key 3 :    | *****                             |
| Encryption Key 4 :    | *****                             |

- Authentication Type: There are two authentication types: "Open System" and "Shared Key". Both AP and wireless client must be configured with the same authentication type.
- **Key Length:** You can select the WEP key length for encryption, 64-bit or 128-bit. The larger the key will be the higher level of security is used, but the throughput will be lower.
- **Key Type:** You may select ASCII Characters (alphanumeric format) or Hexadecimal Digits (in the "A-F", "a-f" and "0-9" range) to be the WEP Key.

Default Key: It's the key used to encrypt data.

- **Key1 Key4:** The WEP keys are used to encrypt data transmitted in the wireless network. Use the following rules to setup a WEP key on the device.
  - **64-bit WEP:** input 10-digits Hex values (in the "A-F", "a-f" and "0-9" range) or 5-digit ASCII character as the encryption keys.
  - **128-bit WEP:** input 26-digit Hex values (in the "A-F", "a-f" and "0-9" range) or 13-digit ASCII characters as the encryption keys.

Click **<Apply>** at the bottom of the screen to save the above configurations.

#### WPA Pre-Shared Key Encryption

Wi-Fi Protected Access (WPA) is an advanced security standard. You can use a preshared key to authenticate wireless stations and encrypt data during communication. It uses TKIP or CCMP (AES) to change the encryption key frequently. So the encryption key is not easy to be cracked by hackers. This is the best security available.